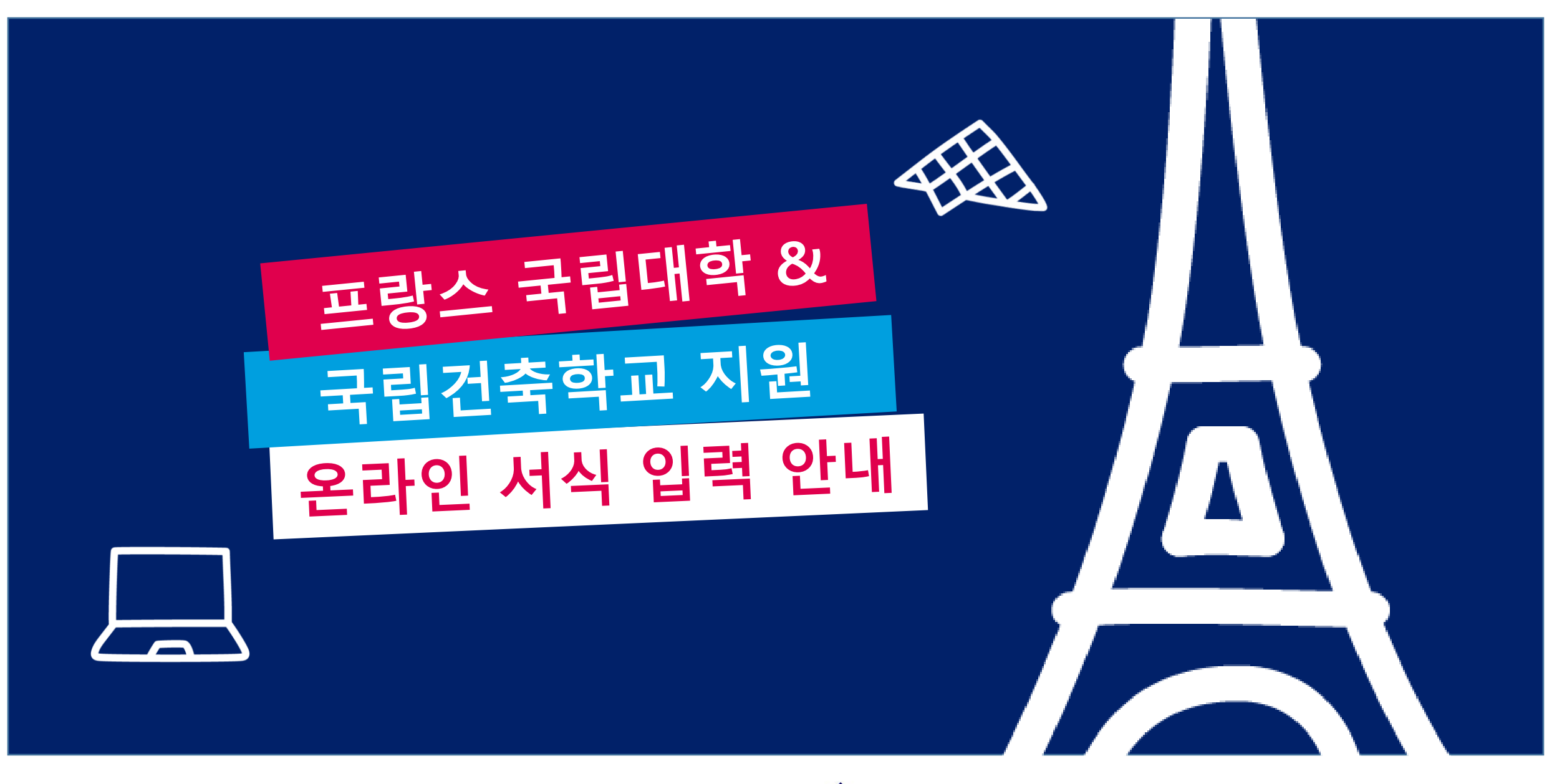

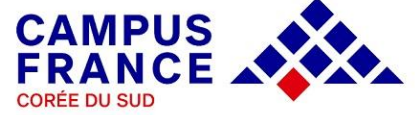

## 회원 가입 Créez votre compte en ligne

- \*본 사이트(https://pastel.diplomatie.gouv.fr/etudesenfrance) 는 Mozilla Firefox 를 사용해야 하므로 해당 브라우저를 반드시 설치한 후 가입하시기 바랍니다.
- ◆ Etudes en France 사이트 우측 상단의 Je m'inscris(회원 가입) 버튼을 누른 후 리스트가 나오면 Campus France Corée를 선택합니다.
- 필수 입력 사항을 모두 기입하고 하단의 계정 생성 버튼을 누르면 기입한 이메일 주소로 회원 가입을 위한 링크가 포함된 메일을 받게 됩니다.
- ♦ 해당 링크에서 비밀번호를 설정하면 로그인하실 수 있습니다.

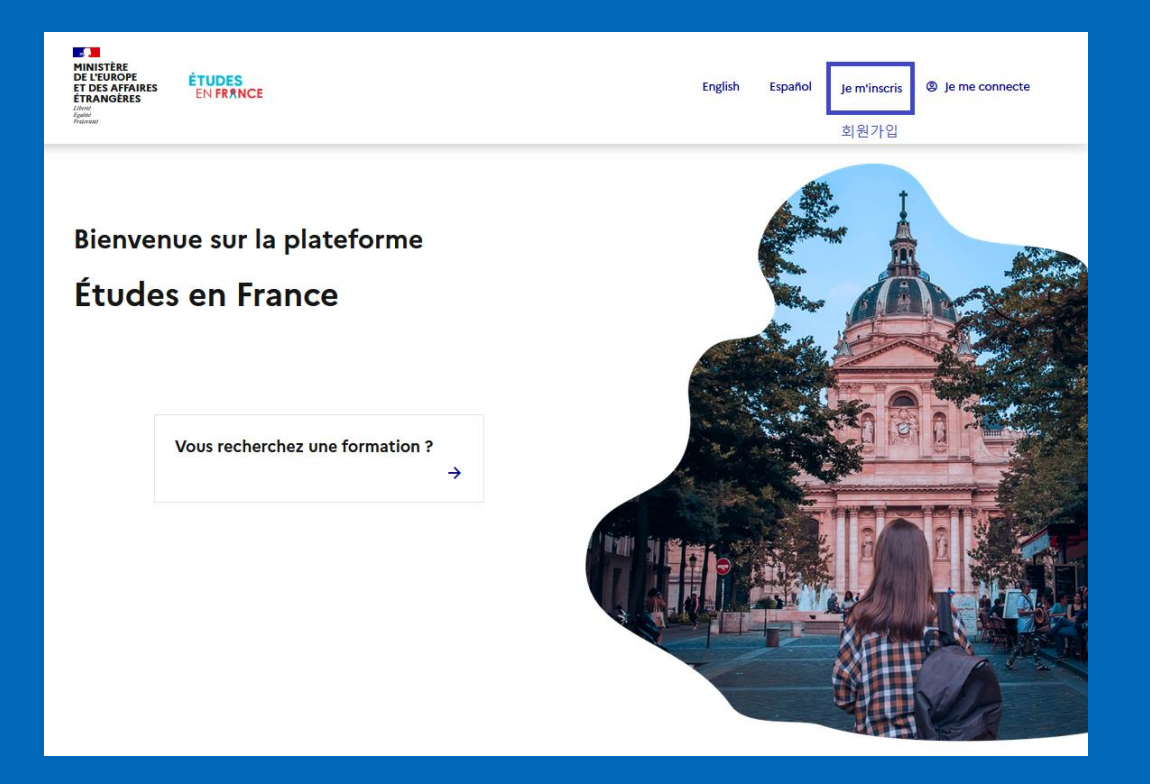

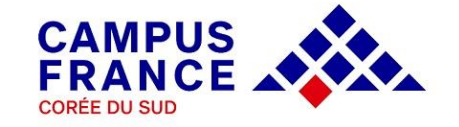

## 온라인 서식 입력 Je saisis mon dossier

◆ 국립대학 및 국립건축학교 지원자의 경우 좌측 상단의 Je suis candidat (나는 지원자입니다)를 선택하여 온라인 서식을 입력합니다.

◆ 1 - 학생 : 온라인 서식 입력 항목에 해당하는 3단계 절차를 순서대로 모두 완료해야만 온라인 지원이 정상적으로 접수됩니다.

 ◆ 온라인 서식 입력 완료 및 행정비용 납부 후 제 출서 류를 마감기 한까지 <u>등기</u> <u>우편</u>으로 캠퍼스프랑스에 송부합니다.

| Je suis candidat (나는 지원자입니다) Je suis accepté (나는 등록되었습니다) 개인 메시지함 내 계정                                             |   |
|----------------------------------------------------------------------------------------------------|---|
| 안내 > Je suis candidat (나는 지원자입니다)                                                                                  |   |
| Je suis candidat (나는 지원자입니다)                                                                                       |   |
| 1 - 학생: 온라인 서식 입력                                                                                                  | - |
| Campus France와 연계된 고등교육기관에 지원하고자 할 경우 Etudes en France 플랫폼 상의 절차에 따라 진행해야 합니다. 다음의 3단계에 따라 온라<br>인 서식을 작성하시기 바랍니다. |   |
| → 1.1 - 개인정보 입력 미완료                                                                                                |   |
| → 1.2 - 지원과정 입력                                                                                                    |   |
| → 1.3 - 온라인 지원서식 최종제출                                                                                              |   |
| 2 - 학생 : 제출서류 송부                                                                                                   | + |
| 3 - Campus France : 온라인 서식 및 제출 서류 심사                                                                              | + |
| 4 - 프랑스 학교 : 지원 심사 및 결과                                                                                            | + |

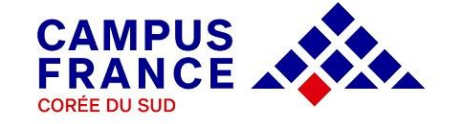

### 1. 개인 정보 입력 Je saisis mes informations personnelles

◆ 개인 정보 입력 메뉴는 아래의 주요 항목들로 구성되어 있습니다.

개인 정보 항목에는 <u>증명 사진과 여권 스캔본을 파일로 업로드</u>하셔야 하며, 주소 및 연락처 등의 개인 정보를 기입합니다.

이력서 항목에는 <u>이력서 워드 파일</u>을 다운로드받아 작성한 후 업로드합니다.

학업 과정 항목에는 본인에게 해당되는 <u>학업 사항을 기입</u>하고, 증빙 서류(프랑스어로 번역 공증된 페이지)를 업로드합니다. 증빙 서류 업로드 후 파일을 반드시 확인해야 하며, 해상도가 낮거나 글씨크기가 작은 경우 학교측에서 서류심사가 제대로 이루어지지 않으므로 각별히 유의하시기 바랍니다.

프랑스어 시험 항목은 프랑스어학능력시험 취득 성적을 기입하고 증빙 서류를 스캔하여 업로드합니다. TCF-DAP 시험을 치르고 결과를 기다리는 중인 경우 convocation을 대신 업로드해두시고 추후 업로드 요청을 하시기 바랍니다.

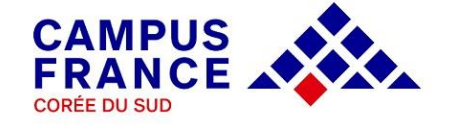

### ◆ 아래 중 본인에게 해당되는 경우에 따라 학업 사항을 추가하여 입력하고 각각의 서류를 업로드하시기 바랍니다.

A. 고등학교 졸업 예정자 : 고등학교 졸업예정증명서, 고등학교 성적표, 대학 합격증명서.

- ① **고등학교 졸업연도(un bac ou équivalent)** 항목을 추가하여 필수항목 입력 후 졸업예정증명서 업로드.
- ② 작성된 고등학교 졸업년도 항목에 증빙 서류 추가 버튼을 눌러 고등학교 성적표 업로드.
- ③ <u>입학시험, 콩쿠르 항목</u>을 추가하여 입학시험, 콩쿠르 명칭란에 'Admission en 1<sup>re</sup> année de l'université'로 기재 후 대학합격증 업로드.

#### B. 고등학교 졸업 후 대학 합격증 취득자 :

- 고등학교 졸업생 : 고등학교 졸업증, 고등학교 성적표, 대학 합격증명서.
- 검정고시 합격자 : 검정고시 합격증, 검정고시 성적표, 대학 합격증명서.
- ① 고등학교 졸업년도 (un bac ou equivalent) 항목을 추가하여 필수항목 입력 후 고등학교 졸업증(또는 검정고시 합격증) 업로드.
- ② 작성된 고등학교 졸업연도 항목에 증빙 서류 추가 버튼을 눌러 고등학교 성적표(또는 검정고시 성적표) 업로드.
- ③ <u>입학시험, 콩쿠르 항목</u>을 추가하고, 명칭란에 'Admission en 1<sup>re</sup> année de l'université'로 기재 후 대학합격증 업로드.

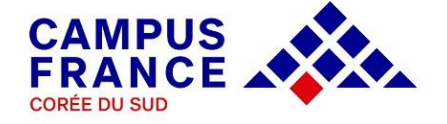

C. 국내 또는 해외 대학에 재학한 적이 있는 자 : 고등학교 졸업증명서, 재학 증명서(또는 휴학, 제적 증명서), 성적증명서,

고등학교 졸업연도 항목을 추가하여 필수항목 입력 후 고등학교 졸업증(또는 검정고시 합격증) 업로드.

② 고등교육(대학, 대학원 등) 항목을 추가하여 현재 재학 학년 또는 최종 이수 학년 기입 후 대학 재학(휴학, 제적)증명서 업로드.

③ 작성된 고등교육(대학, 대학원 등) 항목에 증빙 서류 추가 버튼을 눌러 대학 성적증명서 업로드. \*재학 기간이 2년 미만인 경우 고등학교 성적 증명서도 반드시 추가 업로드.

D. 국내 또는 해외 대학의 학위 소지자 : 고등학교 졸업증명서, 대학 졸업증명서, 대학 성적증명서.

<u>고등학교 졸업연도 항목</u>을 추가하여 필수항목 입력 후 고등학교 졸업증(또는 검정고시 합격증) 업로드.

② **고등교육학위 취득(전문학사, 학, 석, 박사)** 항목을 추가하여 관련 사항 기입 후 **졸업증명서** 업로드.

③ 작성된 고등교육학위 취득(전문학사, 학,석,박사) 항목에 증빙 서류 추가 버튼을 눌러 대학 성적증명서 업로드. \*대학원 재학중인 경우 대학원 재학증명서, 대학원 재학기간 성적표도 추가로 업로드.

\*주의\*

학업 서류 번역 공증본의 프랑스어 표기 내용을 반드시 확인하고 제출하시기 바랍니다. 또한 온라인 서식 상에 관련 서류를 스캔하여 업로드해야 하므로 글씨 크기가 너무 작지 않게 작성되어야 하며, 성명, 학위명, 성적 등이 잘못 기재된 경우 서류 심사 상의 불이익이 있을 수 있으니 각별히 유의하셔야 합니다. 스캔 파일 업로드 시 반드시 각 파일의 명칭을 알파벳으로 기재합니다.

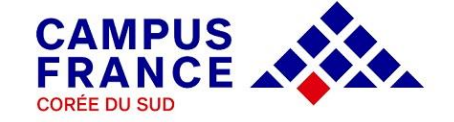

## 2. 지원 과정 입력 Je remplis mon panier de formations

- 지원할 과정을 검색하여 저장하고 지원 동기서를 입력합니다.
   ① 지원 과정 검색하여 저장하기
  - < 국립대학 1학년(Licence 1) 지원자 >
  - 우측의 그림과 같이 "국립대학 학사 1학년 "을 먼저 선택하고 검색창에 "licence + 전공명 "을 입력하여 검색합니다.
  - 특정 지역의 학교를 선택하고자 할 경우 지역/도/도시 등을 추가로 검색 기준으로 설정할 수 있습니다.
  - 검색 후 하단에 나오는 과정 중 본인이 지원하고자 하는 과정을 선택하여 저장합니다.

| 지원 과정 보관함에 과정을 추가합니다.                   |   |
|-----------------------------------------|---|
| 지원 과정 보관함 보기                            |   |
| 특정 교육과정 검색                              |   |
| i (과정에 따라 정해진 절차를 따르셔야 합니다.)            |   |
| 지원 과정 보관함 관련 규정                         |   |
| ● 국립대학 학사 1 학년                          | 0 |
| 건축학 학위 (학사, 석사, HMONP)                  | Ø |
| 🔿 그 외 모든 교육과정                           | Ø |
| 교육과정 검색 * :<br>예시: master chimie Nantes |   |
| licence histoire                        |   |
| ○ 상세 검색/키워드 검색                          |   |
| 검색 초기화 ×                                |   |

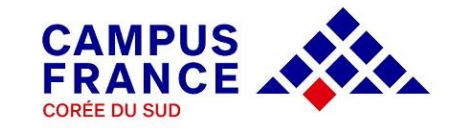

### < 국립건축학교 학/석사 지원자 >

우측의 그림과 같이 "건축학 학위" 항목을 먼저 선택하고 검색창에 "도시명 또는 학교명" 을 입력하여 검색합니다.

지원하려는 과정을 먼저 선택하고 지원 학년을 지정하면 해당 학교의 리스트를 확인할 수 있습니다.

선택하기 버튼을 눌러 세부 정보를 반드시 확인하여 학교에서 요구하는 별도의 사항이 없는지 확인하시고 하단의 버튼을 눌러 보관함에 추가합니다. 같은 방식으로 1개의 과정을 더 추가할 수 있습니다.

학업 과정 추가 후에는 포트폴리오(Portfolio) 항목에 파일을 업로드하실 수 있습니다.

| 전축학 학위 (학사, 석사, HMONP)                                                                                                    |                               |  |  |  |  |  |
|----------------------------------------------------------------------------------------------------|-------------------------------|--|--|--|--|--|
| ○ 그 외 모든 교육과정 2                                                                                                    |                               |  |  |  |  |  |
| 교육과정 검색 * :<br>에서 ====transphimie Nantes                                                                                               |                               |  |  |  |  |  |
| lyon                                                                                                    |                               |  |  |  |  |  |
| ○ 상세 검색/키워드 검색                                                                                                    |                               |  |  |  |  |  |
| 검색 초기화 ×                                                                                                    |                               |  |  |  |  |  |
|                                                                                                    |                               |  |  |  |  |  |
| 지원 과정 선택                                                                                                    | 0                             |  |  |  |  |  |
| Général Diplôme des écoles d'architecture                                                                                              |                               |  |  |  |  |  |
| Diplôme d'Etat d'architecte (grade de master) 1학년, 2학년                                                                                 | 선택하기                          |  |  |  |  |  |
| <br>Diplôme d'études en architecture (grade de licence) 1학년, 2학년, 3학년                                                                  |                               |  |  |  |  |  |
|                                                                                                    | 선택하기                          |  |  |  |  |  |
| Habilitation à l'exercice de la maîtrise d'oeuvre en son nom prop<br>Habilitation à l'exercice de la maîtrise d'oeuvre en son nom prop | ore <b>1학년</b><br><u>선택하기</u> |  |  |  |  |  |
| _ 1학년 (bac + 1)                                                                                                    |                               |  |  |  |  |  |
| 2학년 (bac + 2)<br>3학년 (bac + 3)                                                                                                    |                               |  |  |  |  |  |
| 1학년 (bac + 1)                                                                                                    | ~                             |  |  |  |  |  |

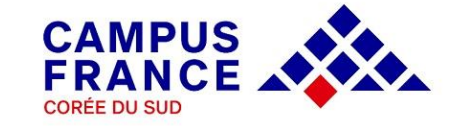

### ② 지원 동기서 작성하기

모든 학교에서 동시에 지원서를 검토하므로, 국립대학 1학년은 최대 3개, 국립건축학교는 2개까지 과정을 우선 순위없이 선택하여 저장합니다.

우측의 **지원 동기서 작성** 버튼을 눌러 각 해당 과정의 지원 동기서를 작성할 수 있으며, 세 곳의 학교에 모두 동일한 지원 동기서를 작성하는 것도 가능합니다. 학교측에서는 Etudes en France 에 입력된 지원 동기서만 확인이 가능하므로 우편으로 제출한 서류 상 작성된 내용과 반드시 동일해야 합니다. (우편으로 접수되는 서류는 학교측으로 전달되지 않습니다.)

각 과정의 지원 동기서 입력이 모두 완료되면 지원 과정 보관함 작성이 완료됩니다.

| 7 | ) 지원 과정 1ère année de licence au sein d'une<br>université (DAP blanche)     |                  |                                                                                        | <mark>원 동</mark><br>1원 동7 | 기서 작성 미 <sup>4</sup><br>1서 작성 | 완료       |                  |
|---|-----------------------------------------------------------------------------|------------------|----------------------------------------------------------------------------------------|---------------------------|-------------------------------|----------|------------------|
|   | 과정                                                                          | 지원 학년            | 교육기관                                                                                   |                           | 도시                            |          | 동작               |
|   | licence Sciences humaines et sociales mention Histoire.                     | 1학년<br>(bac + 1) | Université Jean Monnet Saint-<br>Etienne - Faculté de sciences<br>humaines et sociales | ø                         | Saint-<br>Etienne             | <u>@</u> | 확<br>인<br>삭<br>제 |
|   | Licence Sciences humaines et sociales<br>mention histoire parcours Histoire | 1학년<br>(bac + 1) | Université de Strasbourg -<br>Faculté des sciences<br>historiques                      | ø                         | Strasbourg                    | <u></u>  | 확<br>인<br>삭<br>제 |
|   | Licence Sciences humaines et sociales<br>mention histoire parcours Histoire | 1학년<br>(bac + 1) | Université Paris Nanterre - UFR<br>de sciences sociales et<br>administration           | SS .                      | Nanterre                      | <u></u>  | 확<br>인<br>삭<br>제 |

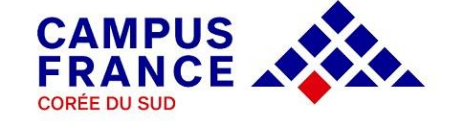

# 3. Campus France : 온라인 서식 및 제출 서류 심사 L'espace Campus France vérifie mon dossier

- 지원 과정 보관함의 작성을 완료한 이후에는 입력된 모든 정보를 최종적으로 확인하고 온라인 서식을 최종 제출해야 합니다. 최종 제출 후에는 입력한 내용의 수정이 불가능하므로 반드시 각각의 항목을 꼼꼼히 확인한 후 하단의 버튼을 눌러 지원서를 최종 제출합니다.
- 최종 제출된 온라인 서식은 우편으로 송부된 서류와 함께 Campus France에서 심사합니다. 지원한 학교측에서 검토하는 내용은 온라인에 입력된 사항이므로 반드시 온라인 서식과 우편 송부된 서류의 내용이 동일해야 합니다.
- 서류 심사 중 수정이 필요한 사항이 있을 경우 이메일 및 플랫폼 상으로 해당 내용이 발송되므로 회원 가입 시 입력한 이메일을 주기적으로 확인합니다. 또한 학교측에서 학생들에게 개별적으로 별도의 요구 사항이나 절차를 이메일로 전달할 수 있으니 메시지함도 더불어 반드시 확인하시기 바랍니다.
- 서류 심사가 완료된 후에는 개별적으로 면접일시가 이메일로 통보됩니다. 면접은 학업 동기 및 계획에 관해 지원 과정의 언어(프랑스어 또는 영어)로 이루어지므로 잘 설명할 수 있도록 준비하시기 바랍니다.

< 지원 절차에 관련된 문의사항은 ecf@kr.ambafrance-culture.org로 보내주시기 바랍니다. >

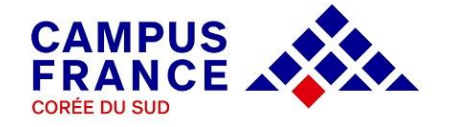